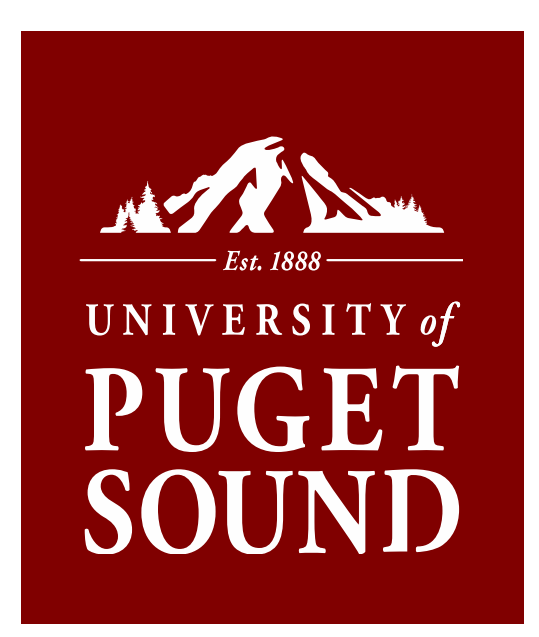

# **PeopleSoft (PS) Budget Orientation**

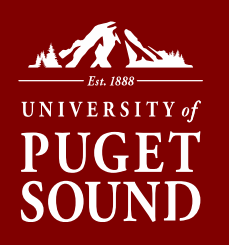

## Brought to you by: Office of Finance

Contact us at: finance@pugetsound.edu

### Visit us on the web at:

http://www.pugetsound.edu/about/offices-services/office-of-finance/

### **All budget training documents can be found at:**

https://www.pugetsound.edu/about/offices-services/office-of-finance/budget-administration-reference-materials-and-training/

### Best page for you: Resources for Budget Managers

https://www.pugetsound.edu/about/offices-services/office-of-finance/budgetadministration/

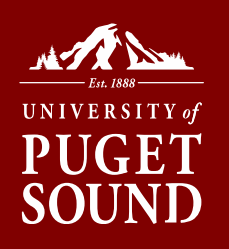

# TOPICS

- Chart of Accounts
- PeopleSoft Financials Tools myPugetSound
- Reviewing Budgets
- PO vs. Non-PO Purchases
- PeopleSoft Financials Tools Beyond the Basics
- Additional Resources

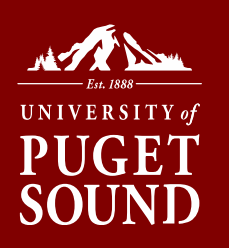

# **CHART OF ACCOUNTS**

The Chart of Accounts is a numbering system for recording, tracking, classifying, and reporting on financial (budget and actual) transactions comprised of various Chartfields. You can search Chartfield elements using the Chartfield Value Lookup tool within myPugetSound.

|                        | Chartfield Element              |              |                             |                        |  |  |  |  |  |  |  |
|------------------------|---------------------------------|--------------|-----------------------------|------------------------|--|--|--|--|--|--|--|
| Fund                   | Fund Department Project Account |              |                             |                        |  |  |  |  |  |  |  |
| Uniquely               | Uniquely                        | Uniquely     | Assets, Liabilities,        | Selective use - tracks |  |  |  |  |  |  |  |
| identifies             | identifies all                  | identifies   | Net Assets,                 | department events      |  |  |  |  |  |  |  |
| primary <u>funding</u> | departments or                  | project,     | <u>Revenues</u> , Operating | or projects            |  |  |  |  |  |  |  |
| sources                | <u>units</u>                    | proposal, or | & Capital <u>Expenses,</u>  |                        |  |  |  |  |  |  |  |
|                        |                                 | purpose      | <u>Transfers</u>            |                        |  |  |  |  |  |  |  |
|                        |                                 |              |                             |                        |  |  |  |  |  |  |  |

Chart of Account structure: FF.DDDD.PPPPPP.AAAAA.CCCCCCC

Fund.Department.Project.Account.Chartfield1 (optional)

Chartfields are numeric except Chartfield1 where it may contain alpha characters.

### Ex: 19.8200.192019.91231.CC4485

## Chartfield Accounts Overview

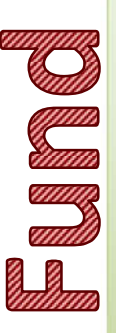

- FUND List (not a full list): 10 - Educational & General Operating 13 - Auxiliary Enterprises 19 - ASUPS
- 18 Designated Operations and Reserves
- 25 Gifts Restricted Current
- 26 Endowment Payout Restricted 92 - Reserves-Facilities/Equipment
- 93 Gifts-Restricted Facilities
- 15 Faculty Enrichment & Student Research-Unrestricted 17 - Designated Projects
- 24 Faculty Enrichment & Student Research-Restricted
- 27 Grants Restricted Private and Government
- 91 Reserves-Minor/Revolving Facilities Projects
- 94 Reserves-Major Facilities Projects

Annual (w/budget)

PS Budget Tool to Use

Carryover (w/o budget)

Grants & Projects (w/budget)

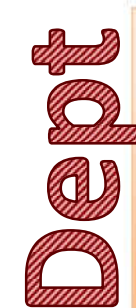

#### Departmental range: 1DDD: President 2DDD: Office of Communications 3000 & 73DD: Enrollment Division 4DDD: Academic Division 5DDD: University Relations 6DDD: Student Affairs Division 7DDD (except 73DD): Finance & Administration Division 8DDD: ASUPS 9DDD: General Operations/Other

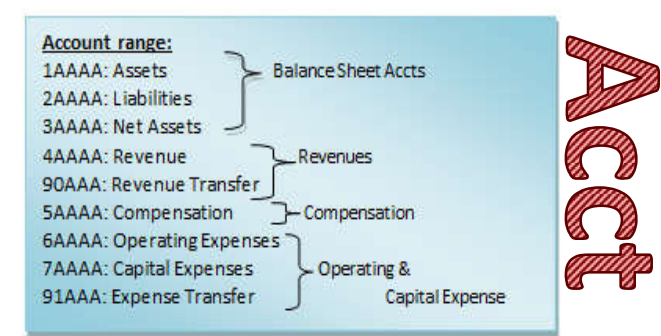

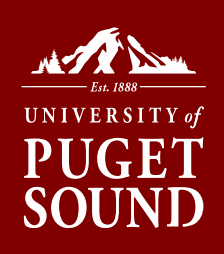

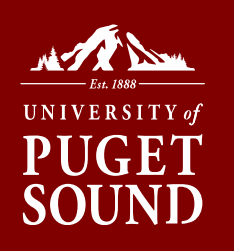

# SpeedChart

Puget Sound uses a "short cut" for three of the Chartfield elements; the fund, the department, and the project codes. This "short cut" is referred to as the **SpeedChart**.

## 19.8200.192019.91231.CC4485

[(Fund). (Dept) . (Project)] . (Acct) . (Chartfield I)

A **SpeedChart** is six numeric digits long and in most cases, <u>not all</u>, comprised of either;

- 1. FFDDDD the combination of fund and department; or
- 2. PPPPPP the project code (where project code always trumps the fund-dept combo)

# **Required** chartfields when coding

- ✓ PS SpeedChart (combination of fund, dept, project)
- ✓ PS Account
- PS Chartfield1, if applicable

In other words, coding is typically only two sections: Speedchart.Account

## 192019.91231

Unless you are using an optional Chartfield1 code: Speedchart.Account.Chartfield1

## 192019.91231.CC4485

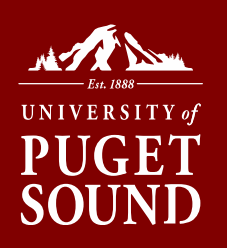

## **PS FINANCIALS TOOLS**

### myPugetSound>Financials

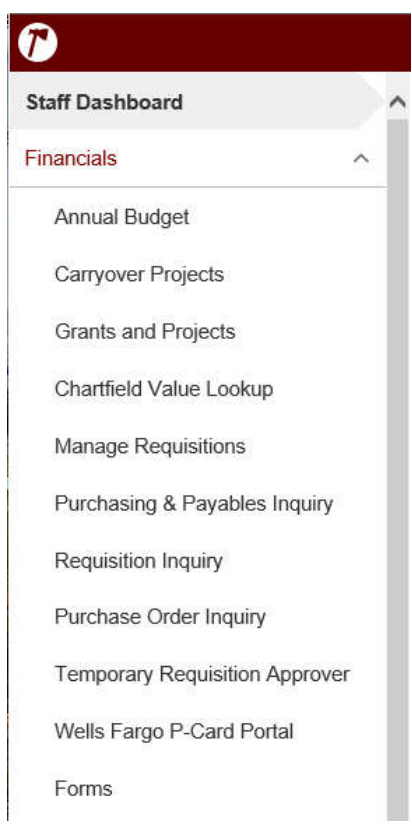

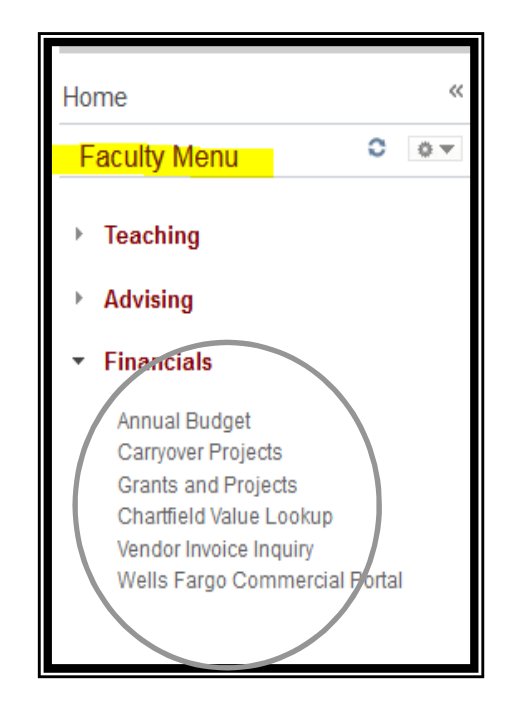

## Chartfield Value Lookup Tool

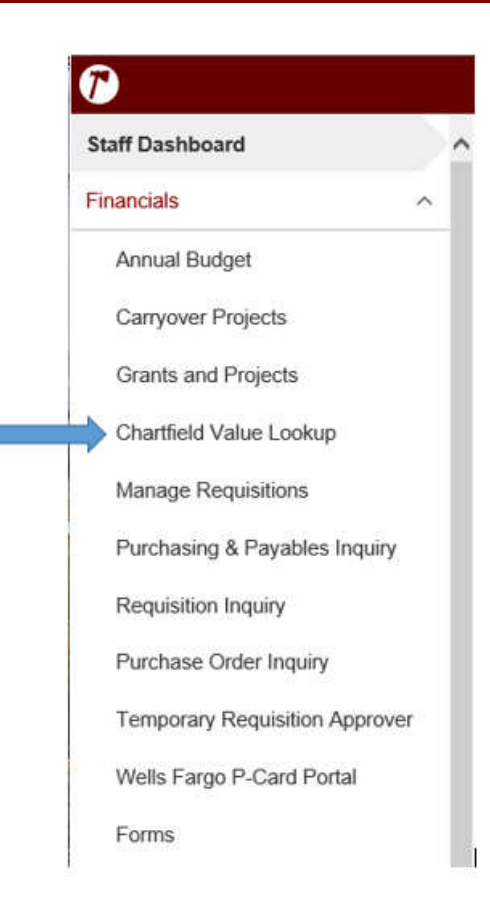

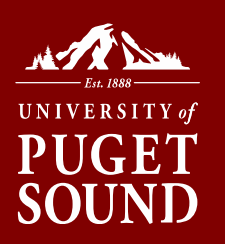

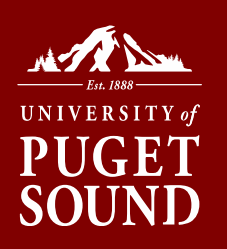

## SpeedChart Search

| Depertment Cascob   | Associat Opport | Drained Canarab | OberHeldt Ceareb  | SneedChart Search | New Wind |
|---------------------|-----------------|-----------------|-------------------|-------------------|----------|
| Department Search   | Account Search  | Project Search  | Chartheld1 Search | Speedonan Search  |          |
| SpeedChart Lookup   |                 |                 |                   |                   |          |
| SpeedChart begins w | ith:            |                 |                   |                   |          |
| Description contain | ns: theat       |                 |                   |                   |          |
| Fund begins wi      | ith:            |                 |                   |                   |          |
| Project begins wi   | th:             |                 |                   |                   |          |
| Department begins w | ith:            |                 | Search            | Clear             |          |

| ~          |                                | Personalize   Find   V | iew Al (127 | Fest KI 1-5 of 5 CLast |
|------------|--------------------------------|------------------------|-------------|------------------------|
| SpeedChart | Description                    | Fund                   | Project     | Department             |
| 104007     | Theatre                        | 10                     |             | 4007                   |
| 184004     | Inside Theatre                 | 18                     | 184004      | 4007                   |
| 184138     | Dept Travel-Theatre            | 18                     | 184138      | 4007                   |
| 184177     | GenI Gifts-Theatre Arts        | 18                     | 184177      | 4007                   |
| 194005     | ASUPS-Stdnt Initiative Theater | 18                     | 194005      | 8400                   |

Department Search | Account Search | Project Search | Chartfield1 Search | SpeedChart Search

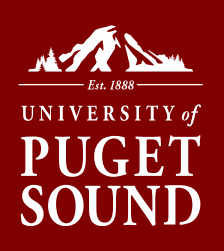

## Account Search

| Account be           | egins                          |         |                                               |   |
|----------------------|--------------------------------|---------|-----------------------------------------------|---|
| with:<br>Description | contains: supp                 | S       | earch Clear                                   |   |
| v                    |                                |         | Personalize   Find   🖾   📲 First 🚺 1-25 of 25 | D |
| Account              | Description                    | Туре    | Long Description                              |   |
| 45414                | Web Supplies-Revenue           | Revenue |                                               |   |
| 49056                | Office Supplies Recharge       | Revenue |                                               |   |
| 61015                | Office Supplies                | Expense |                                               |   |
| 61020                | Computer Supplies              | Expense |                                               |   |
| 61025                | Lab Supplies                   | Expense |                                               |   |
| 61045                | Custodial & Cleaning Supplies  | Expense |                                               |   |
| 61046                | Repair & Maintenance Supplies  | Expense |                                               |   |
| 61065                | Medical Supplies               | Expense |                                               |   |
| 61095                | Photographic Supplies          | Expense |                                               |   |
| 61100                | Media Supplies                 | Expense |                                               |   |
| 61105                | Paper Supplies                 | Expense |                                               |   |
| 61110                | Technical Services Supplies    | Expense |                                               |   |
| 61115                | Athletic Supplies              | Expense |                                               |   |
| 61125                | Theatrical Production Supplies | Expense |                                               |   |
| 61130                | Decorating Supplies            | Expense |                                               |   |

Department Search | Account Search | Project Search | Chartfield1 Search | SpeedChart Search

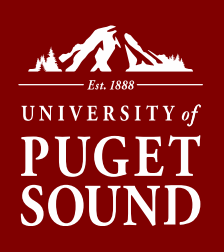

## Chartfield1 Search

| Cildi fileiu i LOOKu | P                                                          |
|----------------------|------------------------------------------------------------|
| ChartField 1 begin   | 15                                                         |
| Description col      | ntains: stf Search Clea                                    |
| -                    | Personalize   Find   View All   🖉   🛗 First 🖾 1-15 of 40 🚺 |
| ChartField 1         | Description                                                |
| 400730               | STF-A: Box Office                                          |
| 400731               | STF-A:Scripts/Royalties                                    |
| 400732               | STF-A: Honorariums                                         |
| 400733               | STF-A: Sets                                                |
| 400734               | STF-A: Props                                               |
| 400735               | STF-A:Lights/Sound                                         |
| 400736               | STF-A: Costume                                             |
| 400737               | STF-A:Publicity/Dramaturgy/Edu                             |
| 400738               | STF-A: Refreshments                                        |
| 400739               | STF-A: General                                             |
| 400740               | STF-B: Box Office                                          |
| 400741               | STF-B: Scripts/Royalties                                   |
| 400742               | STF-B: Honorariums                                         |
| 400743               | STF-B: Sets                                                |
| 400744               | STF-B: Props                                               |

Department Search | Account Search | Project Search | Chartfield1 Search | SpeedChart Search

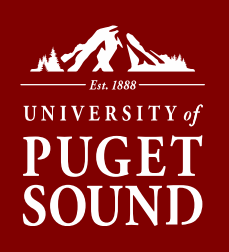

## **REVIEWING BUDGETS**

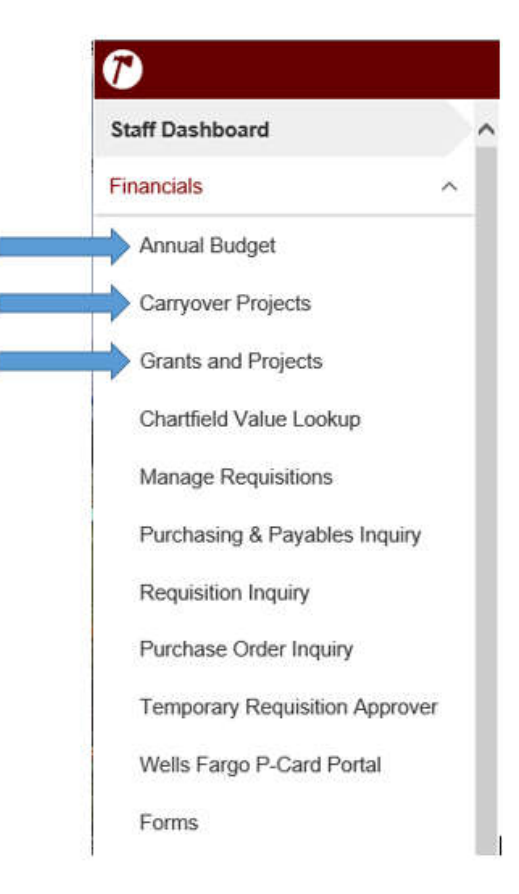

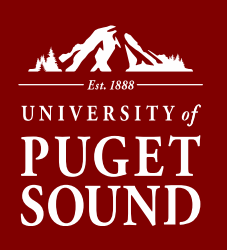

# Types of Budgets at Puget Sound

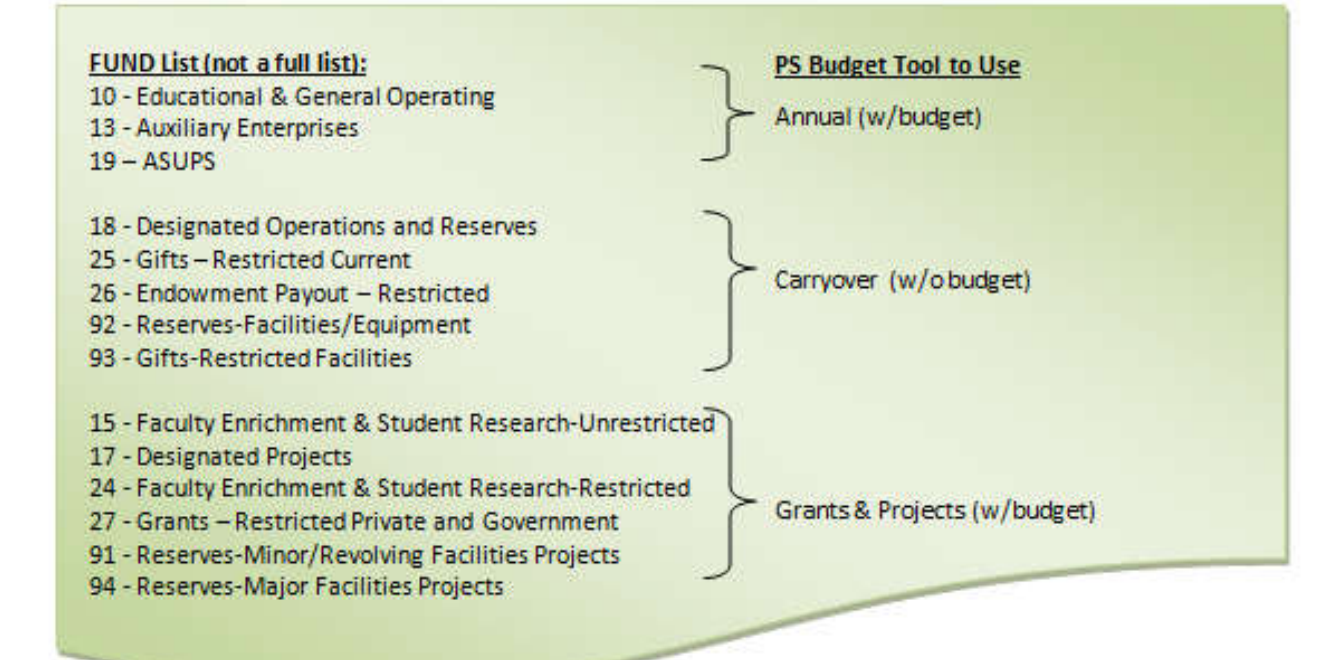

**Step 1:** Determine which tool to use based on the type of budget you want to view.

### Step 2: Click SEARCH to see what you have access to

| Annual Budgets                                | 년 New Window   |
|-----------------------------------------------|----------------|
| User ID amarkos Budget Lookup                 |                |
| Fund Code  Q  Department  Q  Project  Q  Buck | lget Year 2020 |
|                                               | Search Clear   |

UNIVERSITY of

SOU

...and click Magnifying Glass on desired line

| •                    |                |           |                                     |            |                           |     |
|----------------------|----------------|-----------|-------------------------------------|------------|---------------------------|-----|
| Financial<br>Summary | Budget<br>Year | Fund Code | Fund<br>Description                 | Department | Department<br>Description | Pro |
| (Ð                   | 2020           | 10        | Educational<br>& Genrl<br>Operating | 7101       | Office of<br>Finance      |     |

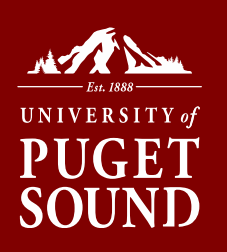

### Error??

### If you receive a blank line:

|                      |                         |           |                     |            |                           |         |                        |                                 | S                               | earch | Clear                                        |                   |                   |                     |                                             |                            |
|----------------------|-------------------------|-----------|---------------------|------------|---------------------------|---------|------------------------|---------------------------------|---------------------------------|-------|----------------------------------------------|-------------------|-------------------|---------------------|---------------------------------------------|----------------------------|
| ▽                    |                         |           |                     |            |                           |         |                        |                                 |                                 |       |                                              |                   | Perso             | nalize   Find   Vie | w All 🗖 📔 Fi                                | st 🗹 1 o                   |
| Financial<br>Summary | Budget<br>Y <u>Year</u> | Fund Code | Fund<br>Description | Department | Department<br>Description | Project | Project<br>Description | <u>Revenue</u><br><u>Budget</u> | <u>Actual</u><br><u>Revenue</u> | 2     | Revenue Budget<br>Variance (Fav/ -<br>Unfav) | Expense<br>Budget | Actual<br>Expense | Encumbered          | Expense Budge<br>Variance (Fav/ -<br>Unfav) | <u>Budget</u><br>(Fav/ -Ur |
| Ð,                   |                         |           |                     |            |                           |         |                        | 0.0                             | 0                               | 0.00  | 0.00                                         | 0.00              | 0.00              | 0.00                | 0.00                                        | )                          |

- You are using the wrong tool for the type of fund it is. Try another tool; or
- $\,\circ\,$  You do not have security access to the budget; or
- No budget/balance exists based

## Step 3: Click on the Magnify Glass to see detail

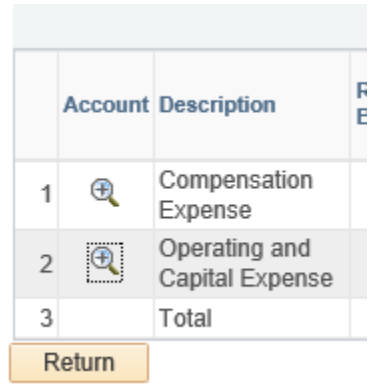

### Step 4: Click on the blue hyperlinks to see detail

UNIVERSITY of

PΤ

SOU

|         |                               |           |           | Personalize   Find | 🖾   🔜 First       | 🕚 1-36 of 36 🛞            | Last |
|---------|-------------------------------|-----------|-----------|--------------------|-------------------|---------------------------|------|
| Account | Account Description           | Budget    | Actual    | Encumbered         | Pre<br>encumbered | Variance (Fav/<br>-Unfav) |      |
| 1 60010 | Honorariums                   | 300.00    | 0.00      | 0.00               | 0.00              | 300.00                    | ° ~  |
| 2 60023 | Outsourced Services           | 0.00      | 105.12    | . 0.00             | 0.00              | -105.12                   | 2    |
| 3 60100 | Other Services & Fees         | 0.00      | 1,674.86  | 0.00               | 0.00              | -1,674.86                 | 5    |
| 4 61010 | Instruct & Resource Materials | 50,316.46 | 62,340.50 | 0.00               | 0.00              | -12,024.04                | 4    |
| 5 61015 | Office Supplies               | 4,000.00  | 3,333.93  | 0.00               | 0.00              | 666.07                    | 7    |

### **Step 5 - optional:** Click on Notes to add additional information

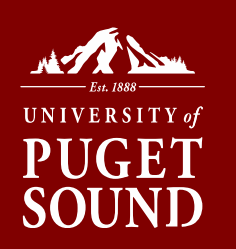

### Details displayed vary based on type of transaction...you can add your own notes

|   |             |                    |                            |                                      |            |            |                                      | Per          | sonalize   Find | 1 2 1                           | First KI 1- | 22 of 22 🖸 Last             |
|---|-------------|--------------------|----------------------------|--------------------------------------|------------|------------|--------------------------------------|--------------|-----------------|---------------------------------|-------------|-----------------------------|
|   | ChartField1 | Accounting<br>Date | Source<br>Document<br>Name | Reference                            | Document   | Line<br>Id | Description                          | Remit Vendor | <u>Amount</u>   | <u>Invoice</u><br><u>Number</u> | Notes       | <u>Note Status</u><br>(Y/N) |
| 1 |             | 06/30/2014         | Journal                    | Commercial<br>Card Expense<br>Report | 0000012860 | 156        | AICPA AICPA<br>06/07/14              |              | 81.28           |                                 | Notes       | No                          |
| 2 |             | 06/30/2014         | Journal                    | Reversal of<br>FY2013<br>Prepaid Wel | 0000012632 | 17         | REV PC<br>PPD:ATLANTIC<br>INFORMATIO |              | 375.00          |                                 | Notes       | No                          |
|   |             |                    |                            | Commercial                           |            |            |                                      |              |                 |                                 |             |                             |

| Details                     |                                       |
|-----------------------------|---------------------------------------|
| Account: 61010              |                                       |
| Chartfield 1:               |                                       |
| Accounting Date: 2014-06-30 | Document ID: 0000012860 Type: Journal |
| Invoice Number:             |                                       |
| Notes                       |                                       |
| Sound meaning in Oregon     |                                       |
|                             |                                       |
| $\bigcirc$                  |                                       |
| OK Concol                   |                                       |

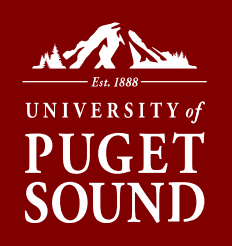

# Types Of Transactions In Your Budget

| Procurement Services                                                                                                    | Accounts Payable (AP)                                                                                                    | University P-Cards                                                                                                    | Recharges                                                                                                    | Reclassifications                                                                                                    | Transfers                                                                                                    |
|----------------------------------------------------------------------------------------------------|----------------------------------------------------------------------------------------------------|----------------------------------------------------------------------------------------------------|----------------------------------------------------------------------------------------------------|----------------------------------------------------------------------------------------------------|----------------------------------------------------------------------------------------------------|
| Requisitions/Purchase<br>Orders:                                                                                                    | Disbursement Request<br>Form:                                                                                                    | P-Cards:                                                                                                    | Departmental<br>Charges:                                                                                                    | Corrections if needed:                                                                                                    | Between<br>Department(s) or<br>Project(s):                                                                                                    |
| <ul> <li>Pre-encumbers<br/>budget when<br/>requisition is<br/>approved</li> <li>Pre-encumbrance<br/>relieved and<br/>encumbrance<br/>instated when<br/>purchase order is<br/>dispatched to</li> </ul>                                                                       | <ul> <li>Non-PO invoices</li> <li>Non-PO contracts</li> <li>Reimbursement<br/>requests</li> <li>Actual expense<br/>recorded when<br/>invoice or<br/>disbursement<br/>request is entered by<br/>AP staff</li> </ul> | <ul> <li>VISA credit card for<br/>university-related<br/>travel and<br/>purchases</li> <li>Reimbursements<br/>for tips, tolls,<br/>mileage</li> <li>Posts at the end of<br/>the following<br/>month</li> </ul> | <ul> <li>Convenience of on-<br/>campus services<br/>(bookstore,<br/>postage, catering,<br/>van rentals, etc.)</li> <li>Generally posts at<br/>the beginning of<br/>the following<br/>month</li> </ul> | <ul> <li>To correct<br/>transactions<br/>inadvertently<br/>charged to the<br/>wrong department,<br/>project, or expense</li> </ul> | <ul> <li>Uses 9xxxx<br/>accounts only</li> <li>To support<br/>events or<br/>speakers<br/>sponsored by<br/>other<br/>departments (or<br/>projects)</li> </ul> |
| <ul> <li>supplier</li> <li>Encumbrance is<br/>relieved and actual<br/>expense recorded<br/>when invoice is<br/>entered by AP staff</li> <li>Rebates available</li> <li>Online punch-out<br/>catalog available for<br/>Complete Office with<br/>next-day delivery</li> </ul> | Advance Processing<br>Form:<br>• Request for travel/<br>expense advance<br>• Actual expense<br>recorded when<br>supporting receipts<br>are returned to and<br>entered by AP staff                                  |                                                                                                    |                                                                                                    |                                                                                                    |                                                                                                    |

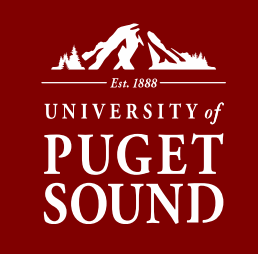

# **PO vs. NON-PO PURCHASES**

### High level overview of types of Purchases in PeopleSoft

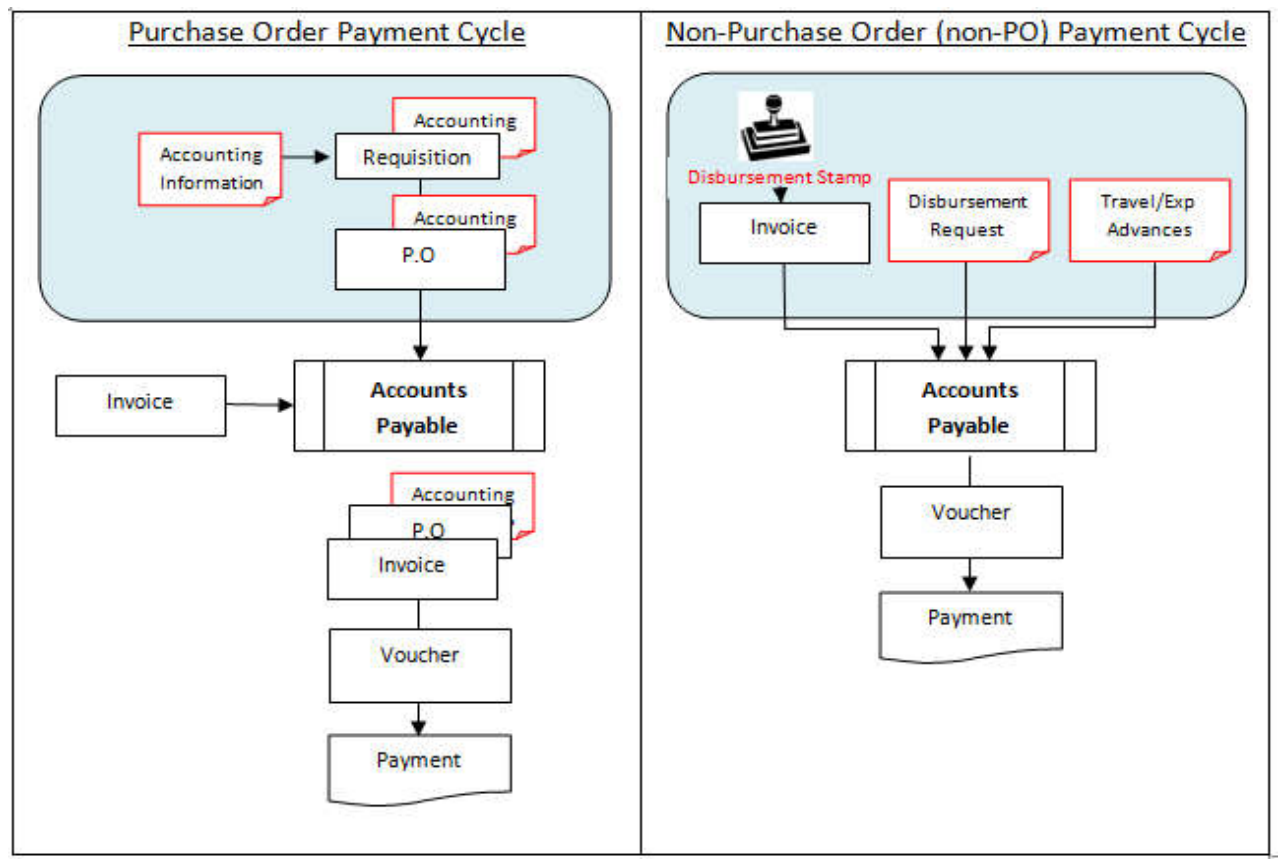

### Requesting Purchase Via Purchase Order

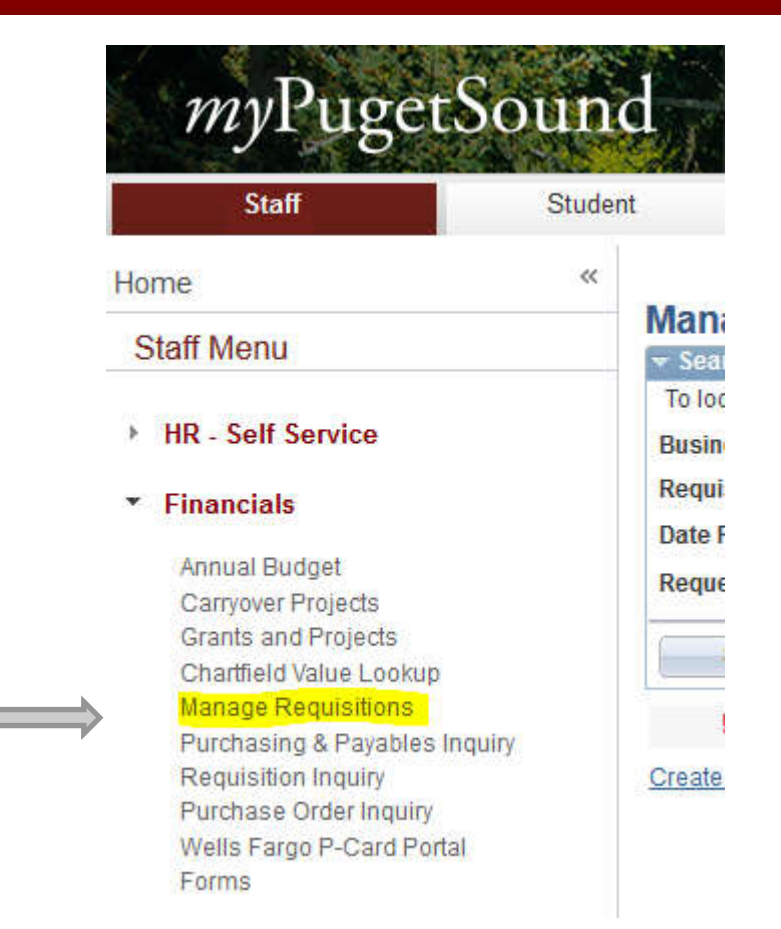

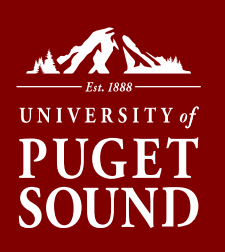

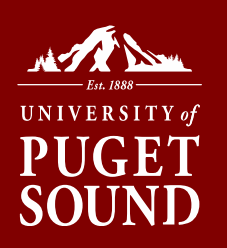

## Life of a Requisition

|      | Fund Code:<br>Department:<br>Project:<br>Budget Year: | 2013                | Fund Description:<br>Department Descr:<br>Project Description:<br>Current Date: 0 | 1/03/2014 |             |                   |                            |
|------|-------------------------------------------------------|---------------------|-----------------------------------------------------------------------------------|-----------|-------------|-------------------|----------------------------|
|      |                                                       |                     |                                                                                   |           | Personalize | Find   🚨   📶 🛛    | irst 🖾 1-19 of 19 🕅 I      |
| Ac   | count                                                 | Account Description | Budget                                                                            | Actual    | Encumbered  | Pre<br>encumbered | Variance (Fav/ -<br>Unfav) |
| 1 60 | 0011                                                  | Consultants         | 25.000.00                                                                         | 0.00      | 0.00        | 0.00              | 25,000.00                  |
| 2 60 | 0023                                                  | Outsourced Services | 0.00                                                                              | 0.00      | 0.00        | 0.00              | 0.00                       |
| 3 60 | 0031                                                  | Software Contracts  | 34,000.00                                                                         | 0.00      | 0.00        | 0.00              | 34,000.00                  |

Purchase Order
Receiving
Invoice(Voucher)

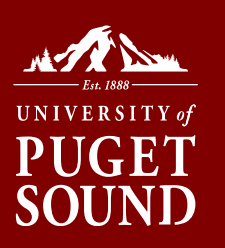

## Entering A Requisition

### To begin, click on "Create New Requisition".

Do not test in PS Production (FN91PRD) as you cannot delete a saved requisition. To test, please use PS Test (FN91TST).

| uning on Units             | PUGET                                                                                                    | Dequisition               | ch button.         | -          |                        |            |                     |                  |          |      |
|----------------------------|----------------------------------------------------------------------------------------------------|---------------------------|--------------------|------------|------------------------|------------|---------------------|------------------|----------|------|
| aquisition ID:             | I OOLI                                                                                                    |                           | vame:              | All but C  | omplete 🔻              |            | Budget Statue       | <u> </u>         |          |      |
| ate From:                  | 08/19/2015                                                                                                    | Request Sta               | tus:               | 08/26/20   | 15 IS                  |            | Duuger status.      |                  |          |      |
| equester:                  | dkapla                                                                                                    | Q Entered By:             | i.                 | 00120120   | 0                      |            | PO ID:              |                  |          |      |
| oqueeten                   | Levine                                                                                                    |                           | s                  |            |                        |            |                     | 1                |          |      |
| Search                     | Clear                                                                                                    |                           |                    |            |                        |            |                     |                  |          |      |
| equisitions 👔              | . – –                                                                                                    |                           |                    |            |                        |            |                     |                  |          |      |
| view the lifespa           | an and line items for a r                                                                                                    | equisition, click the Exp | and triangle ico   | n:         |                        | D          |                     |                  |          |      |
| edit or perform            | another action on a rec                                                                                                    | uisition, make a select   | on from the Action | on dropde  | own list and click Go. |            |                     |                  |          |      |
| Reg ID                     | Requisition Name                                                                                                    | <u>BU</u>                 | <u>Date Stat</u>   | <u>118</u> | <u>Budget</u>          |            | <u>Iotal</u>        | Coloct Actions   |          | 0    |
| 0000006150                 | Zombie Vaccine-Oct 2                                                                                                    | 2015 PUGET 08             | /26/2015 Pend      | ing        | Valid                  |            | 3,900.00 USD        | Select Action>   | •        | _ 0  |
| Requester:<br>Pre Encumbra | Dana Kapla                                                                                                    | Entered By:               | Dana Kap           | la         | Priority:              | Medi       | um                  |                  |          |      |
|                            |                                                                                                    | 3900.00                   | JSD                |            |                        |            |                     |                  |          |      |
| *                          |                                                                                                    |                           |                    |            |                        | <u> </u>   |                     |                  |          |      |
| Requisition                | Approvals                                                                                                    | Inventory                 | Purchase           |            | Change Re              | idi ji ing | Returns             | Invoice          | Payment  | -1/  |
| Demuset Life en            |                                                                                                    |                           | Orders             |            | Request                |            |                     |                  |          |      |
| Line Informati             | an.<br>on                                                                                                    |                           |                    |            |                        |            | Personalize   Fi    | nd   🖾   🔭 First | 1-2 of 2 | Last |
|                            | cription                                                                                                    | Status                    | Price              |            | Quantity               | UOM        | Vendor              |                  |          |      |
| Line Des                   | or operation of the second second s |                           |                    |            |                        |            |                     |                  | ~        |      |
| Line Des<br>1 <u>Zon</u>   | nbie Vaccine                                                                                                    | Pending Approval          | 250.00000          | USD        | 15.0000                | EA         | FISHER SCIENTIFIC ( | COMPANY LLC      | ~        |      |

| i nequis                                                  |                           | ame:"                                                |                                |               |          |     |
|-----------------------------------------------------------|---------------------------|------------------------------------------------------|--------------------------------|---------------|----------|-----|
| Edit Requisition                                          | 0                         |                                                      |                                |               |          | SO  |
| 1. Define Requi                                           | sition                    | 2. Add Item                                          | s and Services                 | 3. Review and | d Submit |     |
| Survey was the survey and the second                      | WING STRATEGICS CARDENIES |                                                      | to the contract of a statement |               |          | 6 W |
| Specify requisition name,                                 | requester, and othe       | er information that applies                          | to the entire requisition.     |               |          |     |
| Specify requisition name,<br>Business Unit:               | PUGET                     | r information that applies<br>The University of Puge | et Sound                       |               |          |     |
| Specify requisition name,<br>Business Unit:<br>Requester: | PUGET<br>dkapla           | The University of Puge                               | et Sound<br>Dana Kapla         | *Currency:    | USD      | -11 |

### Click "Special Request" then "Special Item". Enter item information.

| 1. Define Requisition            | an 🔤 🔁 2. Add Items and Services 📑 🔂 3                                        |
|----------------------------------|-------------------------------------------------------------------------------|
| Add lines to the requisition, sp | ecifying the information necessary to procure each item or service.           |
| Catalog Eavorites I              | emplates Forms Web Special Request                                            |
| Select a Request Type 👔          |                                                                               |
| Special Item                     | Request an item that is not listed in the Catalog.                            |
| Fixed Cost Service               | Request a one-time service for a flat fee.                                    |
| Variable Cost Service            | Request a service for which the fee is based on the time worked.              |
| Time and Materials               | Request a service for which the fee is based on the time worked and materials |

Favorites Main Menu > eProcurement > Manage Requisitions

### Enter item information (use magnifying glass to assist).

| Edit Requisition            |                                             |                               |                      | PUGI |
|-----------------------------|---------------------------------------------|-------------------------------|----------------------|------|
| 1. Define Requis            | sition 🔤 🗧 2. Add Iter                      | ns and Services               | 3. Review and Submit | SOUN |
| dd lines to the requisition | , specifying the information necessary to p | procure each item or service. |                      |      |
| Search:                     |                                             |                               | 🤍 Search             |      |
| Catalog Eavorites           | Templates Forms Web Spe                     | ecial Request                 |                      |      |
| Special Item                |                                             |                               |                      |      |
| * Item Description:         | Zombie Vaccine                              |                               |                      |      |
| Price:                      | 250.00000                                   | *Currency:                    | USD                  |      |
| Quantity:                   | 15.0000                                     | * Unit of Measure:            | EA                   |      |
| Category:                   | 8052200                                     | Due Date:                     | 08/31/2015 封         |      |
| Vendor ID:                  | 000000785                                   | Suggest New Vendor            |                      |      |
| Vendor Name:                | FISHER SCIENTIFI                            |                               |                      |      |
| Vendor Item ID:             |                                             |                               |                      |      |
| Mfg ID:                     | Q                                           |                               |                      |      |
| Manufacturer:               |                                             |                               |                      |      |
| Mfg Item ID:                |                                             |                               |                      |      |
| Additional Information      |                                             |                               | Request New Item     |      |
| Make any notes to appr      | rover, purchasing, or vendor                | <u>ل</u> م الم                | Request New Item     |      |
| Send to Vendor              | Show at Receipt                             | Show at Voucher               |                      |      |
| Add Item C                  | ancel Add or Start New Typ                  | e                             |                      |      |

### When complete, review and verify chartfield elements used

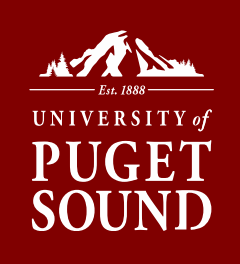

Otv UOM

15 EA 1 EA

3,900.00

| <u>1. Define Requis</u>     | ition                  | 2. Add Items             | and Services          |                     | 3. Review and Sul    | omit                 | Zombie V<br>Estimate |
|-----------------------------|------------------------|--------------------------|-----------------------|---------------------|----------------------|----------------------|----------------------|
| eview the details of your r | equisition, make any n | ecessary changes, and    | submit it for approva | l.                  |                      |                      | Tatal                |
| Jusiness Unit:              | PUGET The L            | Iniversity of Puget Sour | nd                    |                     | *Currency:           | USD                  | Total Amo            |
| Requester:                  | dkapla                 |                          | Dana Kapla            |                     | Priority:            | Medium <b>v</b>      |                      |
| lequisition Name:           | Zombie Vaccine-Or      | :t 2015                  |                       |                     | r nong.              | Linearan             |                      |
|                             |                        |                          |                       |                     |                      |                      |                      |
| equisition Lines 👩          |                        |                          |                       |                     |                      |                      |                      |
| Line Description            |                        | Vendor Name              | Quantity              | UOM                 | Price                | Total                |                      |
| 1 Zombie Vac                | .cine                  | FISHER SCIENTIFIC        | 15.0000               | Each                | 250.00000            | 3,750.00             |                      |
| Consoli                     | date with other Regs   | Overric                  | le Suggested Vendo    | r                   |                      |                      |                      |
| Shipping Lipp:              | Duo Data:              | 00/04/0045               | m Quantitur           |                     | Dricot               |                      |                      |
| Shipping Line.              | 1 Due Date.            | 00/31/2015               | Modify Opotime        | Addrose             | Flice.               | 250.00000 ±          |                      |
| Status: Active              | Ship to.               | PS00000524               |                       | Address             |                      |                      |                      |
| Attention 10.               | Dana Kapia             |                          |                       |                     |                      |                      |                      |
| *Distribute By:             | Qty 🔻                  | SpeedChart:              | 104322                | 2                   |                      |                      |                      |
| Accounting Lines            |                        |                          |                       | Personalize         | Find I View All 1    | First State 1 Direct |                      |
| Chartfields1 Chartfield     | de2 Details Deta       | ile 2 Asset Informatio   | Asset Information     | 2 Budget Inform     | ation (III)          |                      |                      |
|                             | <u>Dorma Dore</u>      | Teact minimum            | n saset internation   | <u>D</u> ouger morn |                      | analy server.        |                      |
| Account Oper Unit           | Fund                   | Dept Project             | Affiliate             | Fund Affiliate      | Oper Unit Affil Cha  | rtField 1            |                      |
| 61115 Q                     | Q 10 0                 | a 4322 a                 | a 🗌                   | Q                   | x 🗌 🤉 🗌              | Q 🛨 🗖                |                      |
|                             |                        |                          |                       |                     |                      |                      |                      |
| 2 Estimated S               | hipping                | FISHER SCIENTIFIC        | 1.0000                | Each                | 150.00000            | 150.00               |                      |
| E Polost All / Decolost     | A11                    | COMPANY LLC              |                       |                     | 28 280 II            | אבני אינייניינייני   |                      |
| Select All / Deselect       | All                    |                          |                       | Dre Encumbra        | Total Amount:        | 3,900.00 USD         |                      |
| L'n.                        | 10                     |                          |                       | Tre-Encombre        | e                    | 3300.00 (30)         |                      |
| Add to Fav                  | untes 🐴                | Add to Template(s)       | B Modity              | Line / Shipping / A | ccounting            | J Delete             |                      |
| omments 👔                   |                        |                          |                       |                     |                      |                      |                      |
| achel, The quote number     | is 3353847 and will se | nd it over shortly       |                       |                     |                      |                      |                      |
|                             | Charles D              |                          |                       |                     | and the state of the |                      |                      |
| Terratester                 |                        | ALCONDE SDC              | IMULAT VOLICIDAL      | - App               | oval Justification   |                      |                      |
| Send to Vender              | Show at R              |                          | With at Voucher       |                     |                      |                      |                      |
| Send to Vondor              |                        |                          | Budget Chee           | king Status: Valie  | 1                    |                      |                      |

### When finished be sure to "Check Budget" & "Save & Submit.

### Confirmation

#### Confirmation

| Requested For:    | Dana Kapla              | Number of Lines:         | 2            |
|-------------------|-------------------------|--------------------------|--------------|
| Requisition Name: | Zombie Vaccine-Oct 2015 | Total Amount:            | 3,900.00 USD |
| Requisition ID:   | 0000006151              | Pre-Encumbrance Balance: | 3900.00 USD  |
| Business Unit:    | PUGET                   |                          |              |
| Status:           | Pending                 |                          |              |
| Priority:         | Medium                  |                          |              |
| Budget Status:    | Valid                   |                          |              |
|                   |                         |                          |              |

|  | Requisition Summary |     |         |
|--|---------------------|-----|---------|
|  | Description         | Qty | UOM     |
|  | Zombie Vaccine      | 15  | EA      |
|  | Estimated Shipping  | 1   | EA      |
|  | Total Lines:        |     | 2       |
|  | Total Amount (USD)  |     | 3,900.0 |

#### **Department Approval**

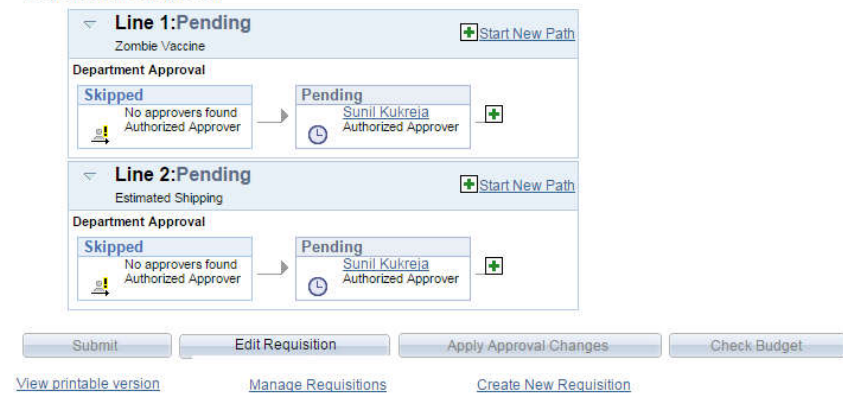

For more on how to complete requisitions, see our website or contact Procurement Services. Contact information can be found at the end of this document.

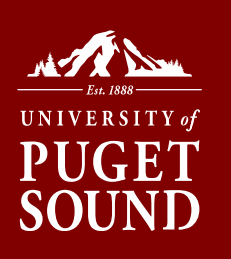

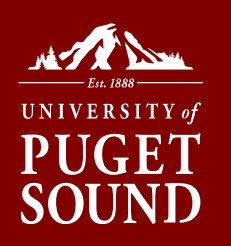

## Approving A Requisition

### Once submitted, the approver(s) will receive an email similar to below.

| A requisition        | line has been entered which requires your attention. |
|----------------------|------------------------------------------------------|
| Requester:           | lindagreen                                           |
| <b>Business Unit</b> | : The University of Puget Sound                      |
| Requisition I        | 0: 000006387                                         |
| Requisition N        | ame: STOCKROOM ORDER                                 |
| Line:                | 1                                                    |
| Description:         | 2 PLY TT COMPACT CRLS CORELESS OUR ITEM# 450051      |
| Date:                | 2015-08-26                                           |

https://psfinancials.pugetsound.edu/psp/FN91PRD/EMPLOYEE/ERP/c/PV\_MAIN\_MENU.PV\_REQ\_APPROVAL.GBL? Action=U&BUSINESS\_UNIT=PUGET&REQ\_ID=0000006387&LINE\_NBR=1

Click link to review/approve.

#### Requisition Approval

Requester's Justification:

No justification entered by requester.

| Business Unit:    | PUGET                   |
|-------------------|-------------------------|
| Requisition ID:   | 000006151               |
| Requisition Name: | Zombie Vaccine-Oct 2015 |
| Requester:        | Dana Kapla              |
| Entered on:       | 08/26/2015              |
| Status:           | Pending                 |
| Priority:         | Medium                  |
| Budget Status:    | Valid                   |

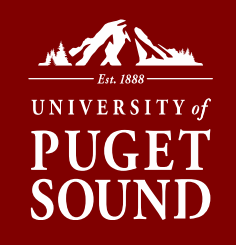

View printable version

3,900.00 USD

| Line       Item Description       Vendor Name       Quantity       UOM       Price         0       1       Zomble Vaccine       FISHERSCIE-001       15.0000       EA       250.00000       U         0       2       Estimated Shipping       FISHERSCIE-001       1.0000       EA       150.00000       U         0       2       Estimated Shipping       FISHERSCIE-001       1.0000       EA       150.00000       U         0       2       Estimated Shipping       FISHERSCIE-001       0.0000       EA       150.00000       U         0       Itect All / Deselect All       View Line Details       Approve       Deny       Deny       View Line View Line Details       View Line View Line View                                                                                                    |            |             |                    |                | Persu    | naize ( i | HOILE- LAST TO A | -2 01 2 mil Lis |
|----------------------------------------------------------------------------------------------------|------------|-------------|--------------------|----------------|----------|-----------|------------------|-----------------|
| Image: Complex Vaccine       FISHERSCIE-001       15.0000       EA       250.00000       U         Image: Complex Vaccine       FISHERSCIE-001       1.0000       EA       150.00000       U         Image: Complex Vaccine       FISHERSCIE-001       1.0000       EA       150.00000       U         Image: Complex Vaccine       FISHERSCIE-001       Deny       Image: Complex Vaccine       Image: Complex Vaccine       Image: Comple                                                                                                    |            | Line        | Item Description   | Vendor Name    | Quantity | NON       | Price            |                 |
| Image: Constraint of the second state of the second state of the second sta | 0          | 1           | Zombie Vaccine     | FISHERSCIE-001 | 15.0000  | EA        | 250.00000        | USD             |
| Review/Edit Approvers                                                                                                    | 0          | 2           | Estimated Shipping | FISHERSCIE-001 | 1.0000   | EA        | 150.00000        | USD             |
|                                                                                                    | IVC A IC N | reun Approv | mante              |                |          |           |                  |                 |
|                                                                                                    | nter Ar    | prover com  | inems              |                |          |           |                  |                 |
|                                                                                                    | nter Aj    | prover Com  | ments              |                |          |           |                  |                 |
|                                                                                                    | nter Aj    | prover Com  | ments              |                |          |           |                  |                 |

Total Amount:

Requisition information: click "View Line Details" to review

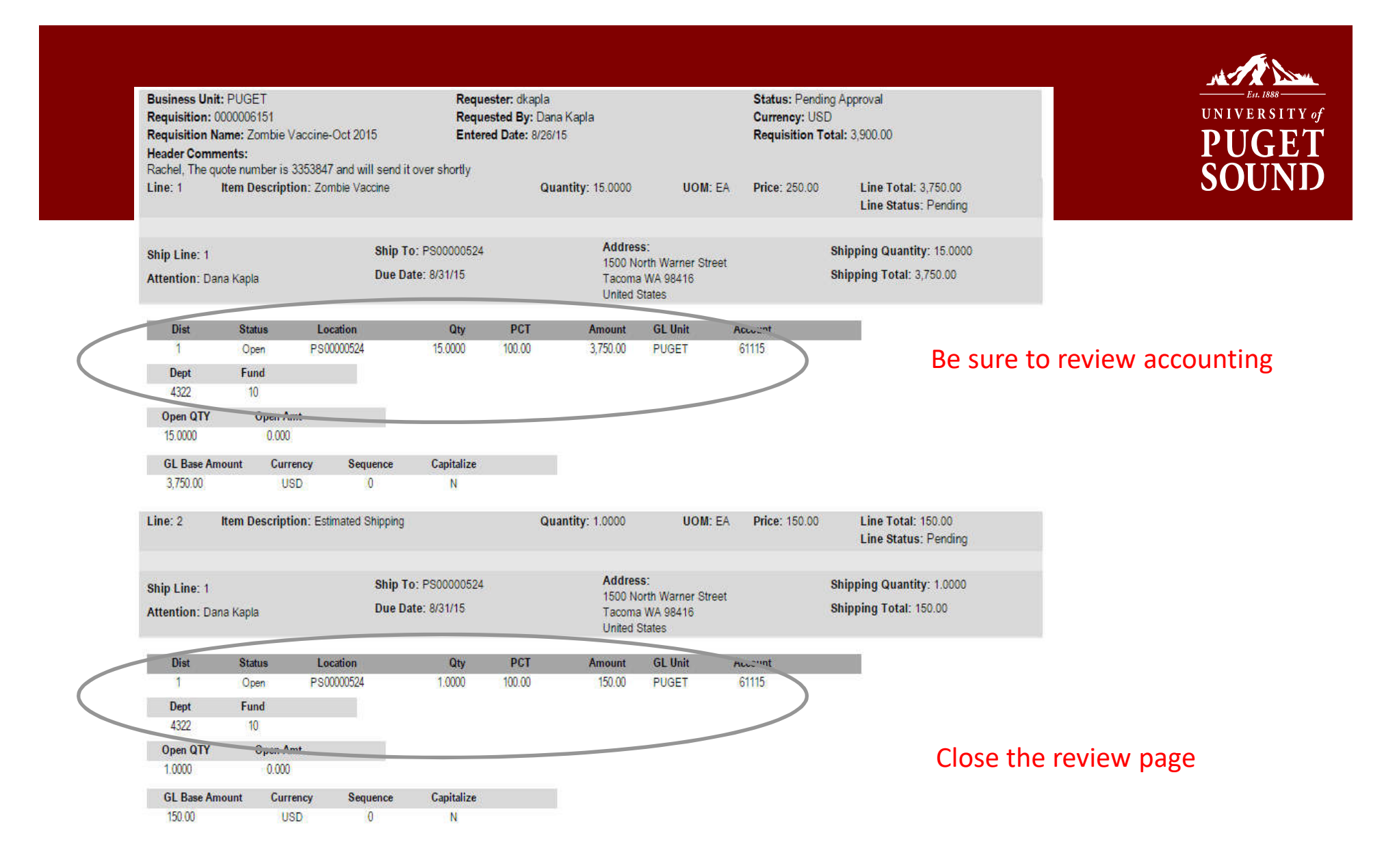

#### **Requisition Approval**

Requester's Justification:

| Business Unit:    | PUGET                   |
|-------------------|-------------------------|
| Requisition ID:   | 000006151               |
| Requisition Name: | Zombie Vaccine-Oct 2015 |
| Requester:        | Dana Kapla              |
| Entered on:       | 08/26/2015              |
| Status:           | Pending                 |
| Priority:         | Medium                  |
| Budget Status:    | Valid                   |

No justification entered by requester.

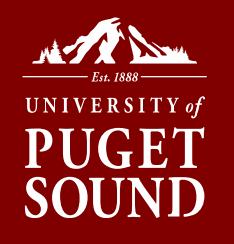

View printable version

3,900.00 USD

| ш     | e info | rmation     | 2                  |                  |              |        |                    |                 |
|-------|--------|-------------|--------------------|------------------|--------------|--------|--------------------|-----------------|
| Line  | Infor  | mation      |                    |                  | Perso        | nalize | Find   Pirst Kille | I-2 of 2 🚺 Last |
|       |        | Line        | Item Description   | Vendor Name      | Quantity     | UOM    | Price              |                 |
| ~     | ©      | 1           | Zombie Vaccine     | FISHERSCIE-001   | 15.0000      | EA     | 250.00000          | USD             |
|       | ©      | 2           | Estimated Shipping | FISHERSCIE-001   | 1.0000       | EA     | 150.00000          | USD             |
| Rev   | /iew/E | Edit Approv | vers               |                  |              |        |                    |                 |
| Ret   | /iew/E | dit Approv  | /ers               |                  |              |        |                    |                 |
| Ente  | r App  | rover Com   | iments             |                  |              | _      |                    |                 |
|       |        |             |                    |                  |              |        |                    | <u>[</u> 2      |
|       |        |             |                    |                  |              |        |                    |                 |
| Retur | n to A | pprove Red  | quisitions         | Previous in List | Next in List |        |                    |                 |

Total Amount:

### Click "Approve" button on previous page

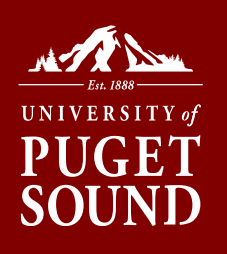

**Requisition Approval** 

Confirmation

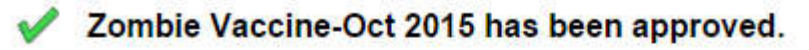

#### Review/Edit Approvers

#### **Department Approval**

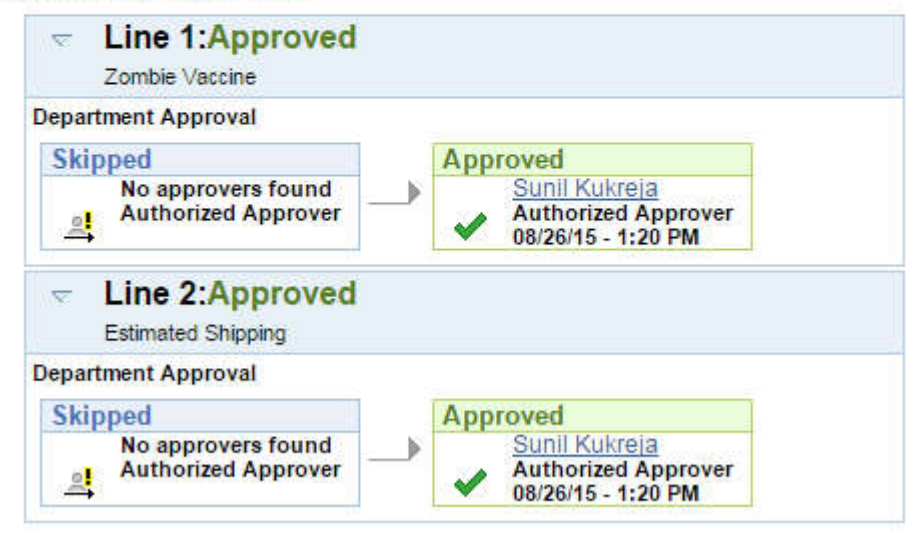

Return to Approve Requisitions

## Requesting Purchase via Accounts Payable

### **Disbursement Stamp**

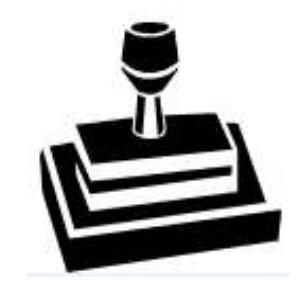

### OR

### **Disbursement Request Form**

UNIVERSITY

| University of Puget Sou<br>Accounts Payable - CMB | nd<br>1042          | Disbursement Request F<br>(Non-Purchase Order Expended) | 'orm<br>itures)                      | Fiscal Year                                                                                                    | 15 / 16                 |
|---------------------------------------------------|---------------------|---------------------------------------------------------|--------------------------------------|----------------------------------------------------------------------------------------------------|-------------------------|
| Requested By: Brad Pitt                           | Approved By:        | (Print Name / Signature - no initials no                | by typing*** Dept.                   | Today's Date                                                                                                    | 10/19/2015<br>Ext. 2553 |
| Make Payable to:<br>Additional Name/dba:          | Brad Pitt           |                                                         | Di<br>U.S. Mail                      | istribution Selection                                                                                                    | v/enclosures            |
| Remit Address:                                    | 1252 Hollywood Blvd |                                                         | Campus M<br>Cash reimb<br>Other (met | Mail To: CMB<br>bursements to students - Students - Studen | \$50.00 or less *       |
| City Hollywood                                    | State <u>CA</u>     | Zip Code 90069                                          | - Direc                              | t Deposit**, ACH Vend                                                                                                    | or, P-Card              |

\* \*If enrolled through Payroll, all AP reimbursements for faculty & staff will be through Direct Deposit

| Item<br>No. | em Speed Account<br>No. Chart |       | t Chart Invoice Invoice Date Terms Description: Up to 35 characters will be displayed<br>on Budget Admin. and on the check stub for your |        |           |  | <b>Description:</b> Up to 35 characters will be displayed<br>on Budget Admin. and on the check stub for your | Amount   | <u>1099</u><br>Use Tax |
|-------------|-------------------------------|-------|----------------------------------------------------------------------------------------------------|--------|-----------|--|----------------------------------------------------------------------------------------------------|----------|------------------------|
| 1           | 104007                        | 61125 | 400733                                                                                                    | 852236 | 15-Oct-15 |  | Set material for Hamlet                                                                                      | \$600.00 |                        |
| 2           | 104007                        | 61125 | 400743                                                                                                    | 852236 | 15-Oct-15 |  | Set material for Taming of the Shrew                                                                         | 400.00   |                        |
|             |                               |       |                                                                                                    |        |           |  |                                                                                                    |          |                        |
|             |                               |       |                                                                                                    |        |           |  |                                                                                                    |          |                        |

| [ | <br> |  | <br> |       |   |          |
|---|------|--|------|-------|---|----------|
|   |      |  |      | Total | S | 1.000.00 |

1099 Codes (for Accounting & Budget Services Use): NC = Nonemployee Compensation MD = Medical & Health Care Payments RY = Royalties

PR = Prize or Other Income

### **Disbursement Stamp Instructions**

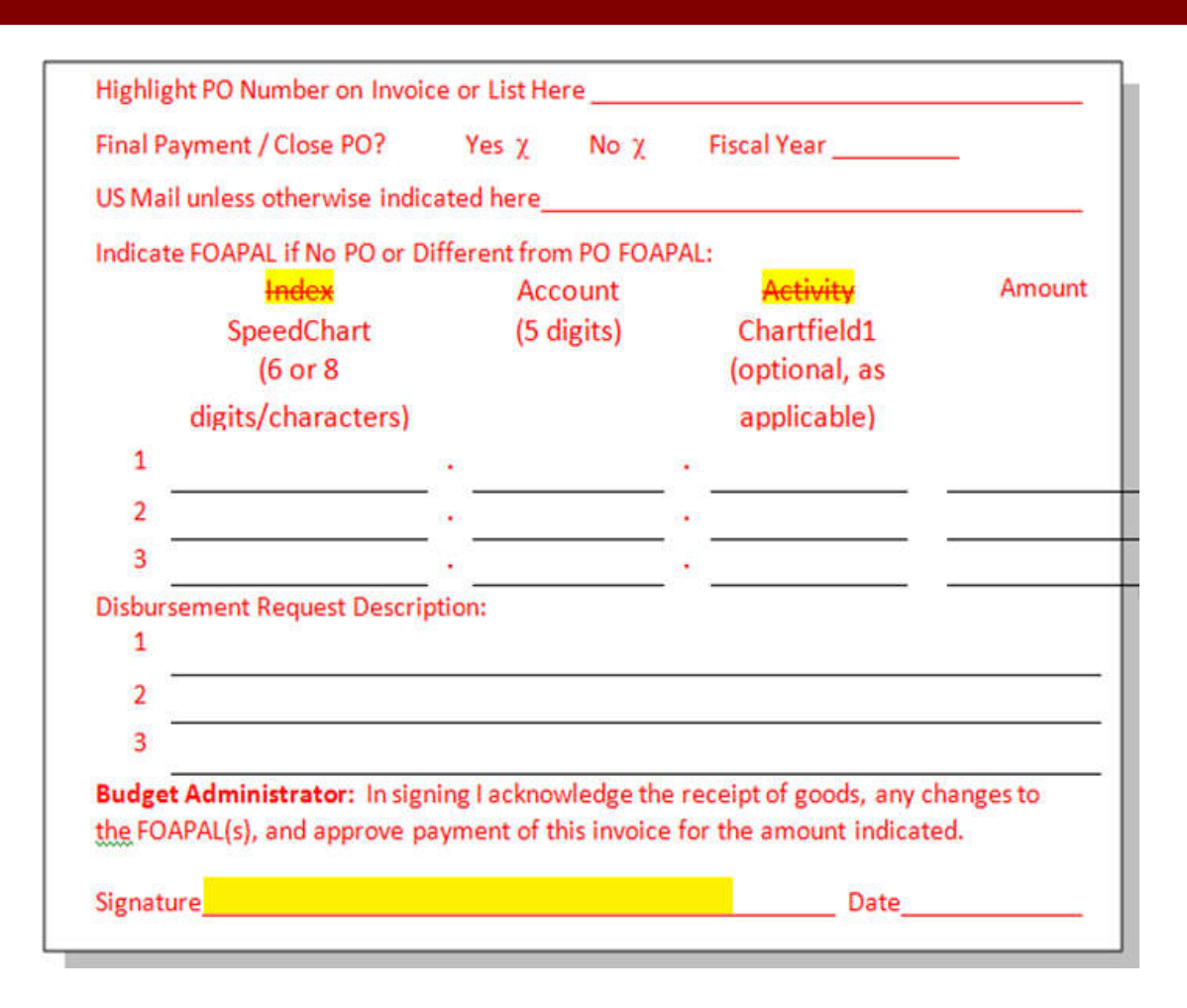

If your department acquired a stamp prior to PeopleSoft, it is still acceptable to use it. Screenshot indicates how language has changed.

New stamp can be purchased by emailing finance@pugetsound.edu

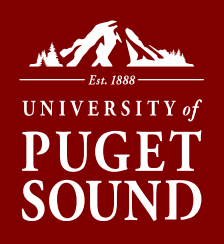

## **Disbursement Stamp Instructions**

### Stamp and fill in accounting information

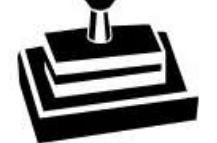

UNIVERSITY of

SOU

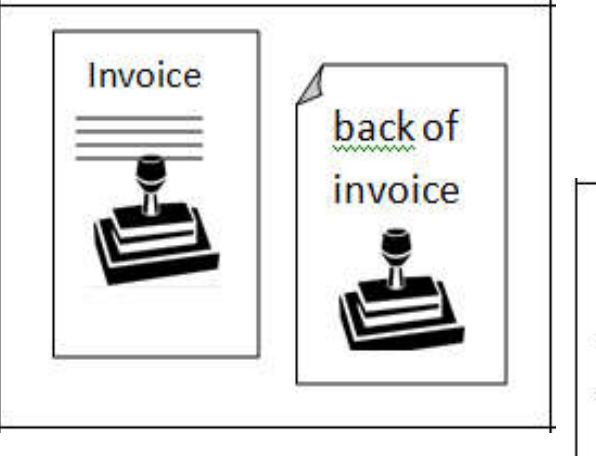

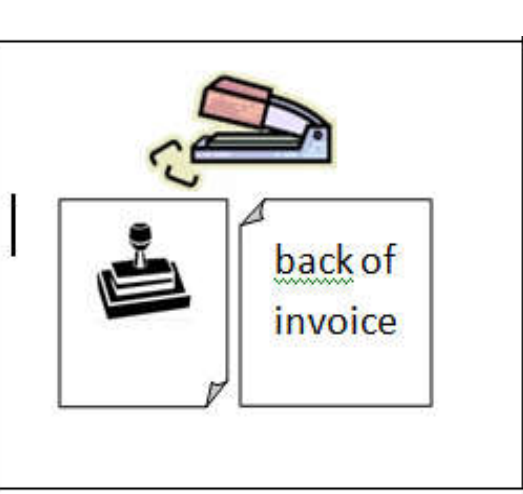

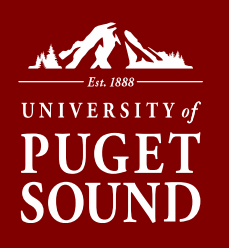

## **Disbursement Stamp Instructions**

### Stamp and fill in accounting information

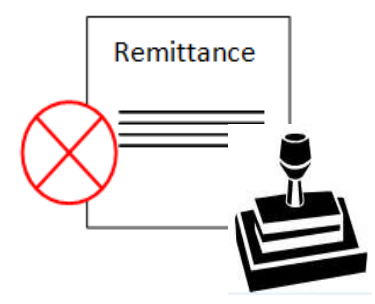

Do not use disbursement or date stamps on the vendor/supplier remittance copies and/or coupons. They need to be returned with payment to ensure correct payment processing by the vendor/supplier.

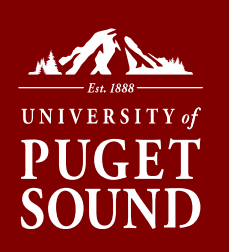

### Download Disbursement Request Form

*Time saving tip*: the form opens in Excel. You can save the forms on your local or share drive, by using the *"File>Save As"* command. This will allow you to fill in and save information that will be the same each time you complete the form. Be sure to check back regularly to ensure the form has not changed.

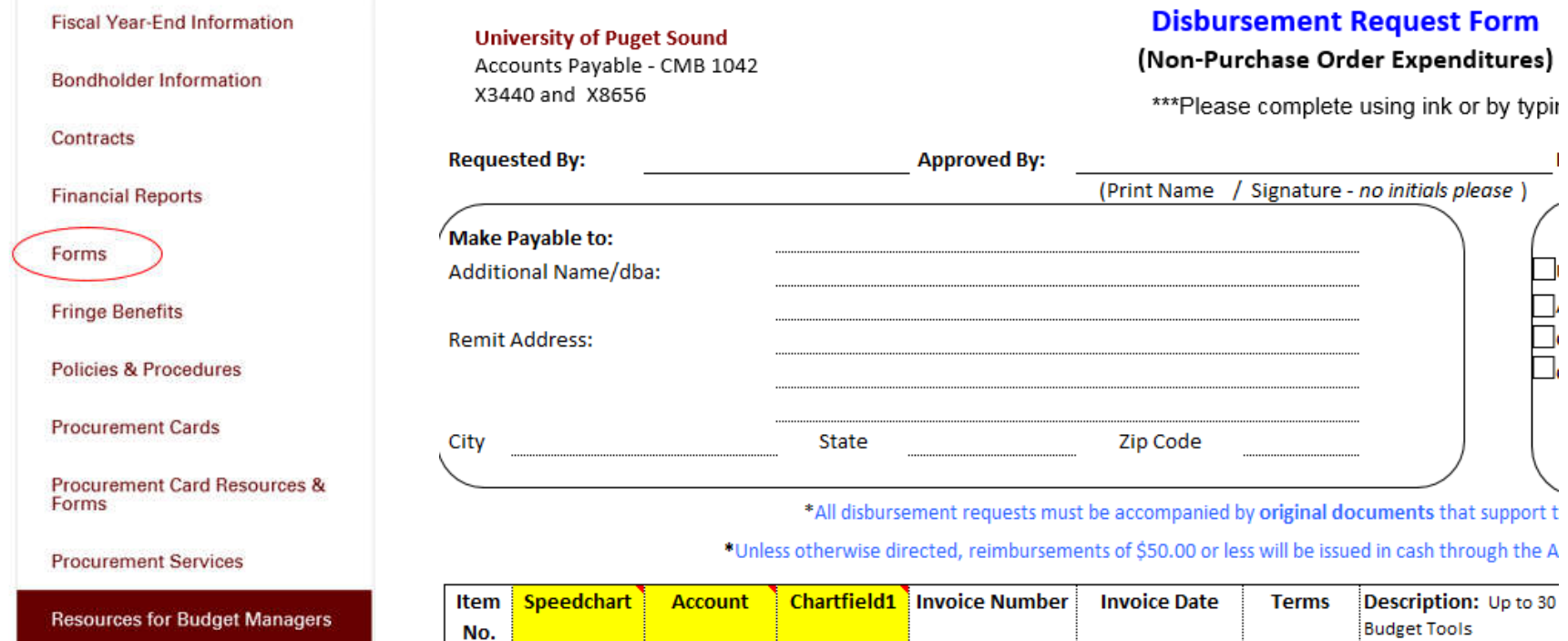

Please Note: Original, manual signature is required. Facsimile (bitmap) signatures will not be accepted.

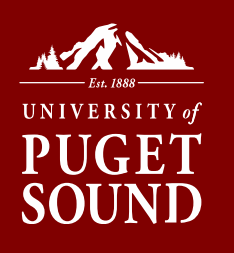

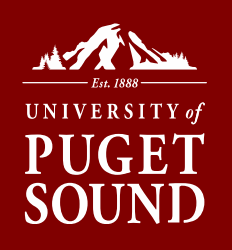

Attach original receipts or other supporting documentation as applicable.

 If helpful to you in organizing your receipts, complete and attach the optional <u>Travel Expense</u> <u>Form (Summary).</u>

Obtain approval by the budget manager or someone assigned with disbursement authority.

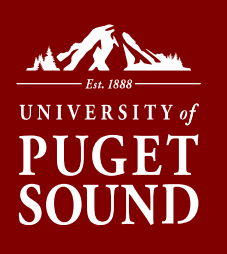

| Univ<br>Acco<br>X34 | ersity of F<br>ounts Paya  | Puget Sound<br>ble - CMB 10 | )42                          |                                          | Disbur<br>(Non-Pur                        | r <mark>sement</mark><br>rchase Or | Request Form<br>der Expenditures) Fiscal                                                                   | Year 15 /              | 16                    |
|---------------------|----------------------------|-----------------------------|------------------------------|------------------------------------------|-------------------------------------------|------------------------------------|----------------------------------------------------------------------------------------------------|------------------------|-----------------------|
| Reques              | sted By:                   | Brad Pitt                   |                              | _ Approved By:                           | (Print Name                               | / Signature                        | e using ink or by typing*** Today's Dept. Theatre - no initials please )                                   | Date 10/19<br>Ext      | 2015<br>. 2553        |
| Make I<br>Additio   | Payable to:<br>mal Name/di | oa:                         | Brad Pitt                    |                                          |                                           |                                    | Distribution Sel                                                                                           | ection<br>w/enclosures |                       |
| Remit J             | Address:                   |                             | 1252 Holly                   | wood Blvd                                |                                           |                                    | Campus Mail To: CMB<br>Cash reimbursements to st<br>Other (method managed by                               | udents - \$50.00 or le | ss *                  |
| City 1              | Hollywood                  |                             | State                        | CA                                       | Zip Code                                  | 90069                              | - Direct Deposit**, A                                                                                      | CH Vendor, P-Card      |                       |
|                     | •                          | Unless otherwi              | se directed, rei<br>* *If en | mbursements of \$5<br>olled through Payr | 0.00 or less, payab<br>oll, all AP reimbu | le to student<br>rsements for      | s, will be issued in cash through the Accounts Paya<br>faculty & staff will be through Direct Deposit      | ble Office-J018.       |                       |
| tem<br>No.          | Speed<br>Chart             | Account                     | Chart<br>field1              | Invoice<br>Number                        | Invoice Date                              | Terms                              | <b>Description:</b> Up to 35 characters will be display<br>on Budget Admin, and on the check stub for your | ed Amount              | <u>1099</u><br>Use Ta |
| 1                   | 104007                     | 61125                       | 400733                       | 852236                                   | 15-Oct-15                                 |                                    | Set material for Hamlet                                                                                    | \$600.00               |                       |
| 2                   | 104007                     | 61125                       | 400743                       | 852236                                   | 15-Oct-15                                 |                                    | Set material for Taming of the Shrew                                                                       | 400.00                 |                       |
|                     |                            |                             |                              |                                          |                                           |                                    |                                                                                                    |                        |                       |
|                     |                            |                             |                              | ·                                        |                                           |                                    |                                                                                                    |                        |                       |
|                     |                            |                             |                              |                                          |                                           |                                    |                                                                                                    |                        |                       |
| State t             | he busines:                | s purpose, dat              | te of event, n               | ames of attendee                         | s, other commen                           | ts as approp                       | Total<br>riate                                                                                             | \$ 1,000.00            |                       |

1099 Codes (for Accounting & Budget Services Use): NC = Nonemployee Compensation MD = Medical & Health Care Payments RY = Royalties

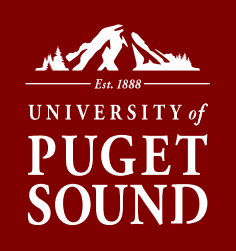

## Advance Processing Form Instructions

|                                                                            | Id                           |                                                                       |
|----------------------------------------------------------------------------|------------------------------|-----------------------------------------------------------------------|
| Accounts Payable                                                           | TRAVEL OR EXPENSI            | E ADVANCE PROCESSING FORM                                             |
| X 8050 or X 3408                                                           |                              |                                                                       |
| All                                                                        | requests for advances must   | be accompanied by supporting documentation                            |
|                                                                            | or a detailed explanat       | tion if no documentation is available                                 |
|                                                                            |                              |                                                                       |
| Travel or Expense A                                                        | dvance                       | Date Requested:                                                       |
| (Note: \$50.00 or less will b                                              | be disbursed in cash by Acco | ounts Payable staff - Jones 018)                                      |
| Charge to:                                                                 |                              |                                                                       |
|                                                                            | ractore).                    | For AB year Accounts 11050                                            |
| SpeedChart (6 digits/cha)                                                  | racters).                    | rorAruse: Account: 14030                                              |
| SpeedChart (6 digits/cha<br>Expense to: Acco                               | unt (5 digits):              | Chartfield 1:                                                         |
| SpeedChart (6 digits/cha<br>Expense to: Accor                              | unt (5 digits):              | Chartfield 1:                                                         |
| SpeedChart (6 digits/char<br>Expense to: Accor<br>Pay to:                  | unt (5 digits):              | Chartfield 1:<br>Optimat as application<br>Amount                     |
| SpeedChart (6 digits/char<br>Expense to: Accor<br>Pay to:<br>Requested by: | unt (5 digits):              | Chartfield 1:<br>Cytenal as applicable<br>Amount<br>Contact Phone #   |
| SpeedChart (6 digits/char<br>Expense to: Accor<br>Pay to:<br>Requested by: | unt (5 digits):              | Chartfield 1:<br>(Optend, in application<br>Amount<br>Contact Phone # |

## Where to send your completed forms

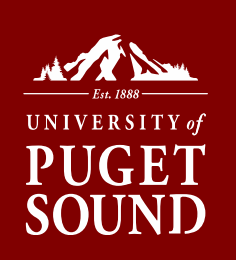

### Send approved form with required accounting information to:

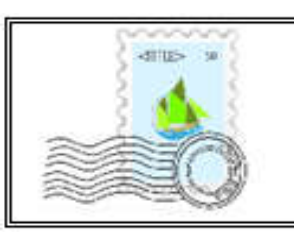

Accounts Payable Campus Mail Box (CMB) 1042

Or deliver to Jones Hall Room 018 Accounts Payable InBox

• Monday – Friday, 8 am – 5 pm, except university holidays

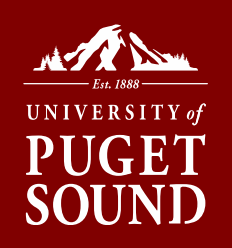

# **PS FINANCIALS TOOLS**

## **Beyond the Basics**

- Tips
- Tricks
- Things you should know

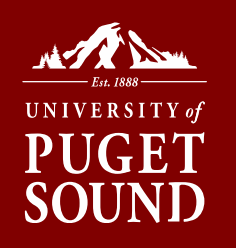

# Exporting Budget Results to Excel

### Select the **Download** link on the grid

|   |         |                               |                 |           | Personalize   i | Find   🔄 🛗 Firs   | t 🕅 1-32 of 32 🕅 Las      |
|---|---------|-------------------------------|-----------------|-----------|-----------------|-------------------|---------------------------|
|   | Account | Account Description           | Budget          | Actual    | Encumbered      | Pre<br>encumbered | Variance (Fav/<br>-Unfav) |
| 1 | 60010   | Honorariums                   | 0.00            | 0.00      | 0.00            | 0.00              | 0.00                      |
| 2 | 60011   | Consultants                   | <u>2,500.00</u> | 0.00      | 0.00            | 0.00              | 2,500.00                  |
| 3 | 60019   | Recycling Services            | <u>0.00</u>     | 422.00    | 0.00            | <u>0.00</u>       | -422.00                   |
| 4 | 60023   | Outsourced Services           | 33,000.00       | 54,906.08 | 0.00            | 0.00              | -21,906.08                |
| 5 | 60100   | Other Services & Fees         | 1,200.00        | 6,509.60  | 0.00            | 0.00              | -5,309.60                 |
| 6 | 61010   | Instruct & Resource Materials | 5,000.00        | 3,073.35  | 0.00            | 0.00              | 1,926.65                  |
| 7 | 61015   | Office Supplies               | 7,500.00        | 5,034.95  | 0.00            | 0.00              | 2,465.05                  |

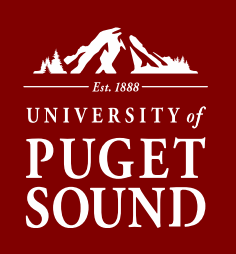

# Exporting Budget Results to Excel

When browser display the popup dialog box to ask you what to do, select Open with MS Excel, and click OK

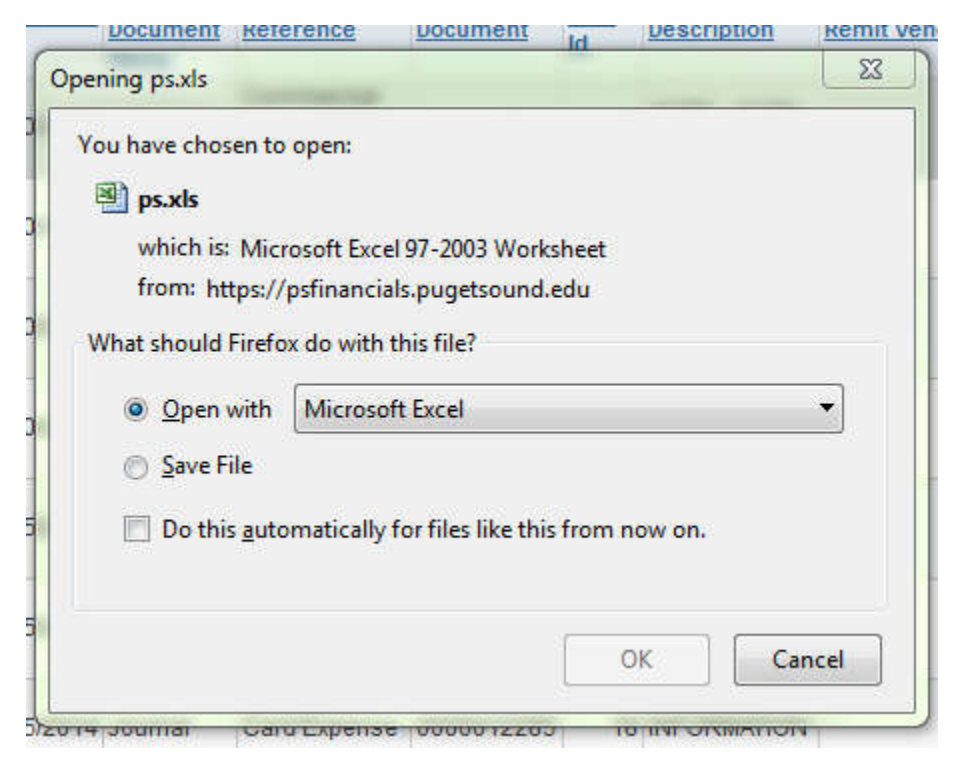

# Exporting Budget Results to Excel

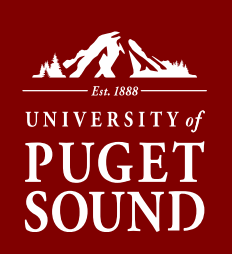

# If MS Excel displays this warning message about file extension, allow it to open by clicking on the Yes button

| Microsoft | Office Excel                                                                                                    |
|-----------|----------------------------------------------------------------------------------------------------|
| <u>^</u>  | The file you are trying to open, 'ps.xls', is in a different format than specified by the file extension. Verify that the file is not corrupted and is from a trusted source before opening the file. Do you want to open the file now? |

# Additional Inquiry Tools

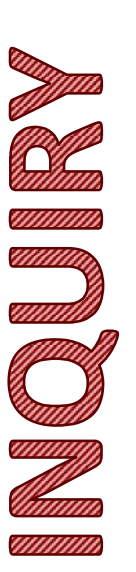

### P

#### Staff Dashboard

Financials

Annual Budget

Carryover Projects

Grants and Projects

Chartfield Value Lookup

Manage Requisitions

Purchasing & Payables Inquiry

Requisition Inquiry

Purchase Order Inquiry Temporary Requisition Approver

Wells Fargo P-Card Portal

Forms

HR - Self Service

| Purchasing & Payables   |                          |
|-------------------------|--------------------------|
| Results for: amarkos    |                          |
| Invoice Search Criteria |                          |
| Vendor                  | Q Account 72010 Q        |
| Invoice # 778           | Project                  |
| Requisition             | ChartField 1             |
| Purchase Order #        | Department 4330 Q        |
| Fund Code               | Fiscal 2019 Search Clear |

myPugetSound

PLEASE NOTE: Lines appear to duplicate in grid below when partial payments are involved. This is a display error only. Actual amounts paid do not exceed total amount of invoice/disbursement request. Payment Date information is correct. Contact <u>finance@pugetsound.edu</u> if further clarification is needed.

~

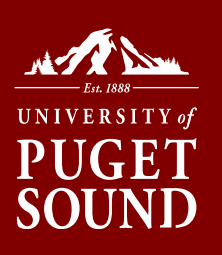

# Additional Inquiry Tools

|                                         |                                  |                                           |                                                      |                                                                            |                                                              | myP                                           | ugetS                  | ound                            |                              |        |              |                    |                          |                |                 | Â          | :                |
|-----------------------------------------|----------------------------------|-------------------------------------------|------------------------------------------------------|----------------------------------------------------------------------------|--------------------------------------------------------------|-----------------------------------------------|------------------------|---------------------------------|------------------------------|--------|--------------|--------------------|--------------------------|----------------|-----------------|------------|------------------|
|                                         | Staff Dashboard                  | Purchasing 8                              | & Payables                                           |                                                                            |                                                              |                                               |                        |                                 |                              |        |              |                    | )                        | New Wind       | low ? Help      | Persona    | ilize Page       |
|                                         | Financials ^                     | Results for:                              | amarkos                                              |                                                                            |                                                              |                                               |                        |                                 |                              |        |              |                    |                          |                |                 |            |                  |
|                                         | 18 - 6672 767                    | Invoice S                                 | earch Criteria                                       |                                                                            |                                                              |                                               |                        |                                 |                              |        |              |                    |                          |                |                 |            |                  |
| (MA)                                    | Annual Budget                    |                                           | Vendor                                               | Q Acco                                                                     | unt 72010                                                    | Q                                             |                        |                                 |                              |        |              |                    |                          |                |                 |            |                  |
|                                         | Carryover Projects               | h                                         | nvoice # 778                                         | Pro                                                                        | ect                                                          | Q                                             |                        |                                 |                              |        |              |                    |                          |                |                 |            |                  |
|                                         | Questo en l Destante             | Requ                                      | isition                                              | ChartFie                                                                   | d 1                                                          | Q                                             |                        |                                 |                              |        |              |                    |                          |                |                 |            |                  |
|                                         | Grants and Projects              | ID<br>Purchase                            | Order #                                              | Departm                                                                    | ent 4330                                                     | Q                                             |                        |                                 |                              |        |              |                    |                          |                |                 |            |                  |
|                                         | Chartfield Value Lookup          | Fu                                        | nd Code                                              | C Fiscal<br>Year                                                           | 2019                                                         | Se                                            | earch                  | Clear                           |                              |        |              |                    |                          |                |                 |            |                  |
| 1                                       | Manage Requisitions              |                                           |                                                      |                                                                            |                                                              |                                               |                        |                                 |                              |        |              |                    |                          |                |                 |            |                  |
| annill<br>Annald                        | Purchasing & Payables<br>Inquiry | PLEASE NO<br>only. Actual<br>correct. Cor | DTE: Lines appe<br>amounts paid d<br>ntact finance@p | ar to duplicate in grid<br>o not exceed total ar<br>ugetsound edu if furti | I below when pa<br>nount of invoice/<br>ner clarification is | rtial payments<br>/disbursement<br>/s needed. | s are invo<br>request. | lved. This is a<br>Payment Date | display error<br>information | is     |              |                    |                          |                |                 |            |                  |
|                                         | Requisition Inquiry              | v                                         |                                                      |                                                                            |                                                              |                                               |                        |                                 |                              |        |              | F                  | ersonalize               | Find   View Al | 🖾   🔣 Firs      | t 🛞 1 of   | 1 🕑 Last         |
|                                         | Duration of Order Institute      | Supplier ID                               | Vendor                                               | Remit Vendor Name                                                          | Requisition ID                                               | POID                                          | /oucher ID             | Invoice<br>Number               | Invoice Date                 | Amount | Payment Date | Accounting<br>Date | Fiscal Fund<br>Year Code | Dept Pr        | oject ChartFiel | d 1 Accoun | it Note<br>(Y/N) |
|                                         | Purchase Order inquiry           | 0000011329                                | SAEWITZ,<br>ANITA                                    | ANITA SAEWITZ                                                              |                                                              | (                                             | 00143485               | 778                             | 12/17/2018                   | 192.68 | 2019-01-11   | 01/10/2019         | 2019 10                  | 4330           |                 | 72010      | N                |
|                                         | Temporary Requisition Approver   |                                           |                                                      |                                                                            |                                                              | 0 17                                          | 1                      |                                 |                              |        | 7            |                    |                          |                | 1               |            |                  |
| linnin                                  | Wells Fargo P-Card Portal        |                                           |                                                      |                                                                            |                                                              |                                               | ×.                     |                                 |                              |        |              |                    |                          |                |                 |            |                  |
| (////////////////////////////////////// | Forms                            |                                           |                                                      |                                                                            |                                                              |                                               |                        |                                 |                              |        |              |                    |                          |                |                 |            |                  |
|                                         | HR - Self Service V              |                                           |                                                      |                                                                            |                                                              |                                               |                        |                                 |                              |        |              |                    |                          |                |                 |            |                  |

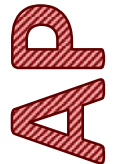

If Payment Date is blank, request has not been paid to supplier yet.

Clicking on Voucher ID or Payment Date takes you to same next page.

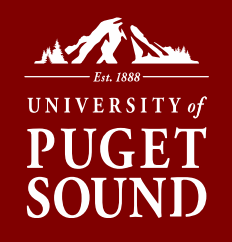

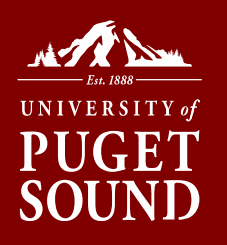

# Additional Inquiry Tools

If paid, payment details such as payment reference and method are shown.

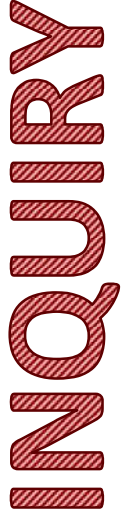

Finance@pugetsound.edu can provide further details of where check was mailed if needed. And also whether the check has cleared the bank.

This page also provides a breakdown of Use Tax and Paid to Vendor if applicable.

A 19 YO CONTRACTOR OF A DESCRIPTION OF A DESCRIPTION OF A

| letails          |                          |                               |  |
|------------------|--------------------------|-------------------------------|--|
| Fiscal Year 2019 |                          |                               |  |
| Fund Code: 10    | Fund Description:        | Educational & Genrl Operating |  |
| Department: 4330 | Department Descr:        | Library Acquisitions          |  |
| Project:         | Project Description:     |                               |  |
| Account: 72010   | Account Description:     | Library Rsrcs-Non Electronic  |  |
| ChartField 1:    | Chartfield1 Description: |                               |  |

PLEASE NOTE: Lines appear to duplicate in grid below when partial payments are involved. This is a display error only. Actual amounts paid do not exceed total amount of invoice/disbursement request. Payment Reference and Payment Date information is correct. Contact <u>finance@pugetsound.edu</u> if further clarification is needed.

| Remit Vendor     | Voucher ID | Invoice<br>Number | Invoice Date | Line Id Description | Amount | Use Tax | Paid to<br>Vendor | Payment<br>Reference | Payment Method | Payment<br>Date | Notes | Note (Y/N |
|------------------|------------|-------------------|--------------|---------------------|--------|---------|-------------------|----------------------|----------------|-----------------|-------|-----------|
| ANITA<br>SAEWITZ | 00143485   | 778               | 12/17/2018   | 1 Media             | 192.68 | 17.68   | 175.00            | 00770974             | СНК            | 01/11/2019      | Notes | N         |

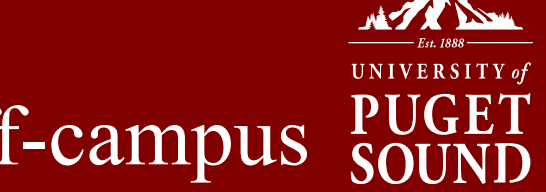

## Temporary Requisition Approver if off-campus

| 7                                 | myPugetSound                                                                                       |
|-----------------------------------|----------------------------------------------------------------------------------------------------|
| Staff Dashboard                   | ^ My Profile                                                                                       |
| Financials                        |                                                                                                    |
| Annual Budget                     | Manage Personal Templates Request Procurement Card Manage Favorites Groups                         |
| Carryover Projects                | Preferences                                                                                        |
| Grants and Projects               | Edit Email Addresses amarkos@pugetsound.edu<br>You are currently logged in using English           |
| Chartfield Value Lookup           | Language for reports and email English                                                             |
| Manage Requisitions               | Alternate User                                                                                     |
| Purchasing & Payables Inquiry     | If you will be temporarily unavailable, you can select an alternate user to receive your routings. |
| Requisition Inquiry               | Alternate User ID                                                                                  |
| Purchase Order Inquiry            | Effective Date To                                                                                  |
| Temporary Requisition<br>Approver |                                                                                                    |
| Wells Fargo P-Card Portal         | Save Notify                                                                                        |
| Forms                             |                                                                                                    |

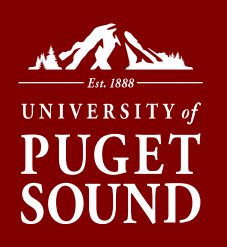

# **ADDITIONAL RESOURCES**

**Office of Finance:** finance@pugetsound.edu

Procurement Office: procurement@pugetsound.edu

Technology Services: servicedesk@pugetsound.edu

### **Electronic Version of Handouts:**

https://www.pugetsound.edu/about/offices-services/office-of-finance/budget-administration-reference-materials-and-training/

### Be sure to bookmark: Resources for Budget Managers

https://www.pugetsound.edu/about/offices-services/office-of-finance/budget-administration/